## How students upload assignments on Teams

- 1. View assignment
- 2. Click on 3 dots of chosen document and download
- 3. Open downloaded file

## If using Word:

- 4. Enable editing
- 5. Complete work
- 6. Save work to computer/device
- 7.Go back into Team on assignment page and scroll down to *add work*
- 8. Click on paperclip
- 9. Bottom left upload from device
- 10. Find where you have saved the work and double click to upload
- 11. Click done
- 12. Scroll up and press turn in
- 13. Class teacher will see you have handed it in

## If using Pdf:

- Complete on paper
- Take a picture of work
- Follow steps 7-13